## Step 1: Go to QTAC www.qtac.edu.au

- Select the button for ATAR Registration
- Select Register or LOG IN to the ATAR Portal
- There is a short instructional video to watch

## Step 2: Register (see required information below)

| REGISTER or LOG IN to the ATAR PORTAL                                                                                                    |      |
|----------------------------------------------------------------------------------------------------|------|
| Have the following personal details ready before you get                                                                                                    |      |
| started:                                                                                                    |      |
| ✓ Full name (as shown on your QCAA learning account of the shown on your QCAA learning account of the shown | nt)  |
| ✓ Date of birth                                                                                                    |      |
| ✓ LUI number                                                                                                    |      |
| <ul> <li>Personal email address (do not use your school em</li> </ul>                                                                                                    | ail) |
|                                                                                                    |      |
| Sign-up                                                                                                    |      |
| Please provide your details to access your                                                                                                    |      |
| ATAR once released.                                                                                                    |      |
| Email Address *                                                                                                    |      |
| Note: Please use a personal email address, not your school                                                                                                    |      |
| email address.                                                                                                    |      |
| Password *                                                                                                    |      |
|                                                                                                    |      |
| Confirm Password *                                                                                                    |      |
|                                                                                                    |      |
|                                                                                                    |      |
| SIGN UP                                                                                                    |      |

**Step 3:** Make sure you use the exact name as registered in your **QCAA Student Portal**. If these don't match it will flag an error. Remember to **use an email account that IS NOT your school one.** 

Step 4: Fill in all the required information

Step 5: Tick the first box to agree to the terms of QTAC

**Step 6:** We ask that you **DO NOT TICK** the next <u>two boxes</u>. The first one allows the college to see who has registered for an ATAR and the score. The school uses this data only for analysis purposes (eg: the number of students in particular scores ranges), it is for our own data capture purposes.

The second box (leave unticked) gets your permission to send you a text message to remind you when the scores are released. This comes in handy as a few students for whatever reason seem to forget.

**Step 7:** To apply for university courses for 2023 you need complete a **QTAC application**. This is a separate registration to your ATAR score. Go back to the QTAC home page: <u>www.qtac.edu.au</u>. Select the QTAC Application button.

**Step 8:** When you create your QTAC Application account, please give your permission for the college to see your course selections and offers. This assists us to analyse the percentage of students who get their university offers and the choice of university and courses selected. It is part of our data analysis also.

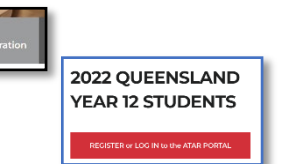